## Petunjuk Dosen

1. Masuk ke SPADA <u>https://spada.uns.ac.id/</u>

| Kuliah Daring UNS X    | 💪 Drive Saya - Google Drive 🗙           | G kampus merdeka png - Goo; 🗙           | 🖲 WhatsApp 🛛 🗙 🗌 🕻                       | Post Attendee - Zoom | ×   + 0             | - 0         | ×    |
|------------------------|-----------------------------------------|-----------------------------------------|------------------------------------------|----------------------|---------------------|-------------|------|
|                        | ssacia<br>663485 🖾 E-mail : Ippmp@uns.a | c.id                                    |                                          | Y                    | bu are not logged i | n. (Log in) |      |
| DUNIVERSITAS SEBELAS M | DA                                      | Jadwal Petugas                          | <ul> <li>Download</li> <li>Vi</li> </ul> | ideo Tutorial 👻 1    | eks Tutorial 🝷      | FAQ         |      |
|                        |                                         |                                         |                                          | Mai                  | n menu              |             |      |
| UNS dimanapun dan kapa | npun berada                             | <b>6</b>                                | ÷                                        |                      | erita               |             |      |
| <b>FERSECTION</b>      | AND FIK                                 | FAKULTAS HUKUM                          | FARULTAS PERTANIAN                       |                      |                     |             |      |
| <b>ENIPA</b>           |                                         | <b>FISRD</b><br>FRALTISSEN REFA & DESAM |                                          |                      |                     |             |      |
| FEB<br>FACILISE FRANKS | FISIP<br>HALULAS LAND SOSAL & POLITIK   |                                         | ቆ PASCA SARJANA                          |                      |                     |             |      |
| P Type here to search  |                                         | = 4 6 👩 Q                               | 🐵 🚳 🛢 🜌                                  |                      | ^ // 🖦 dij e        | NG 14:47    | 21 🔁 |

2. Klik log in di SPADA pada pojok kanan atas dengan akun staff (SSO)1) Login SSO

|                               | KUIIGITTI                      | Daning ons                                   |                                      |
|-------------------------------|--------------------------------|----------------------------------------------|--------------------------------------|
|                               | wijianto                       | Forgotten your username or<br>password?      |                                      |
|                               | Password                       | Cookles must be enabled in<br>your browser 🚱 |                                      |
|                               | Remember username              | Some courses may allow guest access          |                                      |
|                               | Log in                         | Log in as a guest                            |                                      |
|                               |                                | Log in using your account on:                |                                      |
|                               |                                |                                              |                                      |
|                               |                                |                                              |                                      |
|                               |                                | /                                            |                                      |
| PADA UNS                      | Info                           | Conta                                        | ict us                               |
| PADA UNS menungkan media pemb | elaiaran online di Universitas | as Sebelas Maret                             | SURAKARTA Jalan Ir. Sutami Nomor 36A |
| P Type here to search         | H: 🚍 🐗 🤗 🛜                     | 📀 🐵 👩 🖃 🐖                                    | ^ // ₩ ¢i ENG 14/10/10/              |

SEMESTER GAN III

E  $\mathcal{P}$  Type here to search

Semester III S1 PPKN FKI

Ħ 🚍

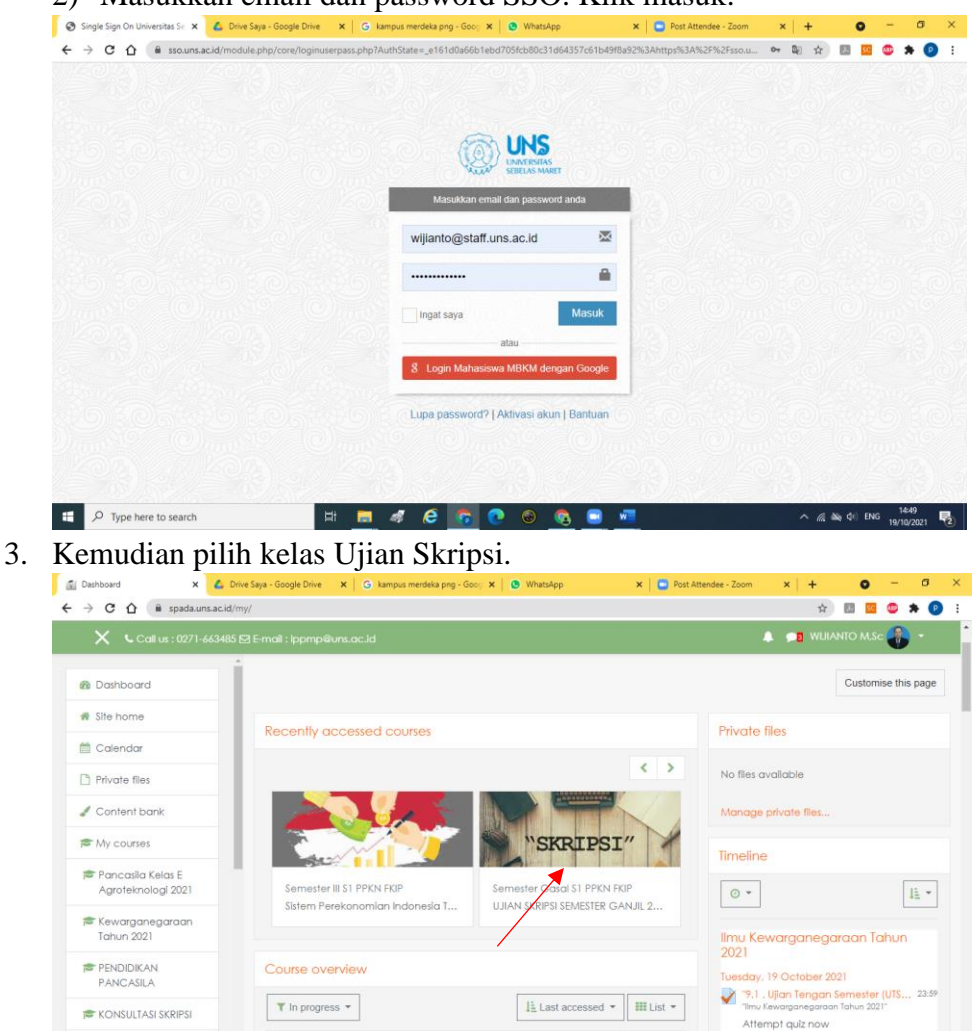

6

2 '9.2 Soal Remidi Urala

🥼 🚵 🕼 ENG

2) Masukkan email dan password SSO. Klik masuk.

4. Masuk pada Submenu Penilaian Ujian Skripsi sesuai status penguji (ketua/sekretaris/ penguji 1/ penguji 2) dengan kode D1/D2/D3/D4.

| ×                                                              | 185 ⊠ E-mail : Ippmp@urs.ac.id 🖡 📁 Wi                                                                                                    |                |       |
|----------------------------------------------------------------|----------------------------------------------------------------------------------------------------|----------------|-------|
| F UJIAN SKRIPSI<br>SEMESTER GANJIL<br>2021                     | akses editor semua orang.                                                                                                    |                |       |
| Participants                                                   | D. Penilaian Ujian Skripsi                                                                                                    |                |       |
| D Badges                                                       | * Dosen menilai sesuai mahasiswa yang diuji dan sesuai status penguji (ketua/sekretaris/ penguji 1/ penguji 2). ** Mahasiswa upload link Googledrive berkas ujian pada semua penilaian (D.1,D.2,D.3,D.4). Pastikan link berbagi go          | ogledrive full | akses |
| Competencies                                                   | editor semua orang.<br>*** Nilai akhir diunduh oleh sekretaris penguji untuk diserahkan admin program studi setelah mahasiswa menyelesaik                                                                                                   | kan revisi dan |       |
| Grades                                                         | mendapat tanda tangan semua penguji. Teknik unduh akan diinformasikan kemudian.                                                                                                    |                |       |
|                                                                |                                                                                                    |                |       |
| 🗅 A. UMUM                                                      | D.1. PENILAJAN UJIAN SKRIPSI OLEH KETUA PENGUJI                                                                                                    |                |       |
| A. UMUM     D. Penilalan Ujian     Skripsi                     | <ul> <li>D.1. PENILAIAN UJIAN SKRIPSI OLEH KETUA PENGUJI</li> <li>D.2. PENILAIAN UJIAN SKRIPSI OLEH SEKRETARIS PENGUJI</li> </ul>                                                                                                    |                |       |
| A. UMUM D. Penilalan Ujian Skripsi Doshboard                   | <ul> <li>D.1. PENILAIAN UJIAN SKRIPSI OLEH KETUA PENGUJI</li> <li>D.2. PENILAIAN UJIAN SKRIPSI OLEH SEKRETARIS PENGUJI</li> <li>D.3. PENILAIAN UJIAN SKRIPSI OLEH PENGUJI-1</li> </ul>                                                      |                |       |
| A. UMUM D. Penlalan Ujian Skripsi Dashboard Site home          | <ul> <li>D.1. PENILAIAN UJIAN SKRIPSI OLEH KETUA PENGUJI</li> <li>D.2. PENILAIAN UJIAN SKRIPSI OLEH SEKRETARIS PENGUJI</li> <li>D.3. PENILAIAN UJIAN SKRIPSI OLEH PENGUJI-1</li> <li>D.4. PENILAIAN UJIAN SKRIPSI OLEH PENGUJI-2</li> </ul> |                |       |
| A. UMUM D. Penilalan Ujan Sivipsi Dashboard Site home Colendar | <ul> <li>D.1. PENILAIAN UJIAN SKRIPSI OLEH KETUA PENGUJI</li> <li>D.2. PENILAIAN UJIAN SKRIPSI OLEH SEKRETARIS PENGUJI</li> <li>D.3. PENILAIAN UJIAN SKRIPSI OLEH PENGUJI-1</li> <li>D.4. PENILAIAN UJIAN SKRIPSI OLEH PENGUJI-2</li> </ul> |                |       |

5. Untuk memulai menilai klik view all submission.

| ×                                        | 15 P F and Jacom Sum on M    |       |
|------------------------------------------|------------------------------|-------|
| C Call 05 : 02/ 1-66544                  |                              |       |
| UJIAN SKRIPSI<br>SEMESTER GANJIL<br>2021 | Hidden from students         | No    |
| Destinia ante                            | Participants                 | 20    |
| Participants                             | Drafts                       | 1     |
| Badges                                   | Submitted                    | 0     |
| Competencies                             | Needs grading                | 0     |
| Grades                                   |                              |       |
| A. UMUM                                  | w all submissions            | Grade |
| D. Penilaian Ujian<br>Skripsi            |                              |       |
| Dashboard                                | Submission status            |       |
| Site home                                | Submission status No attempt |       |
| Calendar                                 | Grading status Not graded    |       |
| Private files                            | Conduct which                |       |

6. Setelah tampil menu berikut, cari mahasiswa yang akan dinilai. Lalu klik grade.

| X Call us : 0271-66348                   |   |   |                      |                                      |               |        |                                      | 🔔 📁 WUIANTO M.Sc 📳 🔸                                                          |
|------------------------------------------|---|---|----------------------|--------------------------------------|---------------|--------|--------------------------------------|-------------------------------------------------------------------------------|
| 12 - 25                                  |   | - | S.Pa., M.Sc.         | submission                           | -             |        |                                      | •                                                                             |
| UJIAN SKRIPSI<br>SEMESTER GANJIL<br>2021 | o | * | Rielo<br>Pambudhi    | No<br>submission                     | Grade         | Edit * | 100                                  | Q                                                                             |
| Participants                             |   |   |                      |                                      |               |        |                                      |                                                                               |
| Competencies                             | 0 |   | WIJIANTO<br>M,Sc     | No<br>submission                     | Grade         | Edit * |                                      | Q                                                                             |
| Grades                                   |   |   |                      |                                      |               |        |                                      |                                                                               |
| A, UMUM                                  | 0 |   | Lail Nur<br>Fadhlika | Draft (not<br>submitted)<br>Graded - | Grade         | Edit * | Tuesday, 19<br>October<br>2021, 1:12 | Q<br>https://drive.google.com/drive/folders/1fXs#<br>Ya4c5F0CrcAF@usp=sharing |
| D. Penilaian Ujian<br>Skripsi            |   |   |                      | follow up<br>submission<br>received  | 20.75 / 25.00 |        | PM                                   |                                                                               |
| Dashboard                                | 0 |   | Anis                 | No                                   | Grade         | Edit * | 140                                  |                                                                               |
| Site home                                |   |   | oury or in igan      | 300/11/33/01/                        |               |        |                                      |                                                                               |
| Calendar                                 | 0 | 2 | Dewi                 | No                                   | Grade         | Edit * | 12                                   |                                                                               |

7. Setelah muncul rubrik maka klik Poin yang dipilih pada tiap kriteria penilaian.

| burse: UJIAN SKRIPSI SEMESTER C<br>isignment: D.1. PENILAIAN UJIAN | Lail Nu                                                                                | 1                              | Change user          |                          |                    | •                            |    |  |                |  |  |
|--------------------------------------------------------------------|----------------------------------------------------------------------------------------|--------------------------------|----------------------|--------------------------|--------------------|------------------------------|----|--|----------------|--|--|
| aw dii submissions                                                 |                                                                                        |                                |                      |                          |                    |                              |    |  | of 20 <b>T</b> |  |  |
|                                                                    | 1. Struktur dan<br>Iogika penulisan                                                    | SANGAT<br>KURANG<br>0.2 points | KURANG<br>0.4 points | CUKUP BAIK<br>0.6 points | BAIK<br>0.8 points | SANGAT<br>BAIK<br>1 points   |    |  |                |  |  |
|                                                                    | 2. Kedalaman<br>dan keluasan<br>Teori                                                  | SANGAT<br>KURANG<br>0.3 points | KURANG<br>0.6 points | CUKUP BAIK               | BAIK<br>1.2 points | SANGAT<br>BAIK<br>1.5 points | Æ  |  |                |  |  |
|                                                                    | 3. Argumentasi<br>Teori menyusun<br>kerangka<br>pemikiran dan<br>menarik<br>kecimanian | SANGAT<br>KURANG<br>0.3 points | KURANG<br>0.6 points | CUKUP BAIK<br>0.9 points | BAIK<br>1.2 points | SANGAT<br>BAIK<br>1.5 points | _A |  |                |  |  |
|                                                                    | 4. Orisinalitas                                                                        | SANGAT<br>KURANG               | KURANG               | CUKUP BAIK               | BAIK               | SANGAT<br>BAIK               |    |  |                |  |  |

8. Setelah semua kriteria dinilai selanjutnya klik save changes (Jika ada kriteria yang belum dinilai maka save changes tidak bisa dilakukan. Pastikan semua kriteria dinilai)

| ssignment: D.1. PENILAIAN UJIAN S | KRIPSI OLEH KETUA P                                   | Lali Nui                       | Fadhiiko             | 1                        |                     |                            | • | Change user | ¥ 🕨      |
|-----------------------------------|-------------------------------------------------------|--------------------------------|----------------------|--------------------------|---------------------|----------------------------|---|-------------|----------|
| iew di sobritissions              |                                                       |                                |                      |                          |                     |                            |   | 6 of 20 🔻   |          |
|                                   | 7. Pembahasan<br>kesimpulan<br>Analisa Data dan       | SANGAT<br>KURANG               | KURANG               | CUKUP BAIK               | BAIK<br>0.8 points  | SANGAT<br>BAIK             |   |             |          |
|                                   | Pengajuan Saran                                       | 0.2 points                     |                      |                          |                     | 1 points                   | E |             |          |
|                                   | 8, Kebenaran<br>Pengajuan<br>Bahasa dan Tata<br>Tulis | SANGAT<br>KURANG<br>0.2 points | KURANG<br>0.4 points | CUKUP BAIK<br>0.6 points | B.AJK<br>0.8 points | SANGAT<br>BAIK<br>1 points |   |             |          |
|                                   | 9. Penampilan<br>dan Ujian                            | SANGAT<br>KURANG<br>0.2 points | KURANG<br>0.4 points | CUKUP BAIK<br>0.6 points | BAIK<br>0.8 points  | SANGAT<br>BAIK             |   |             |          |
|                                   | Current grade in gradeb                               | ook                            |                      |                          |                     |                            |   |             |          |
| D Type here to search             | Notity                                                | students 🗹 (                   | 3 Save ch            | anges Sar                | ve and show         | next Reset                 |   | ∧ ∉ & di EN | NG 15:00 |

9. Jika berhasil menilai skor akan muncul. Nilai=skor perolehan:skor total x 100 (Skor total: 25). Nilai akhir adalah rata-rata 4 penguji. Penghitungan akan dilakukan otomatis oleh sistem.

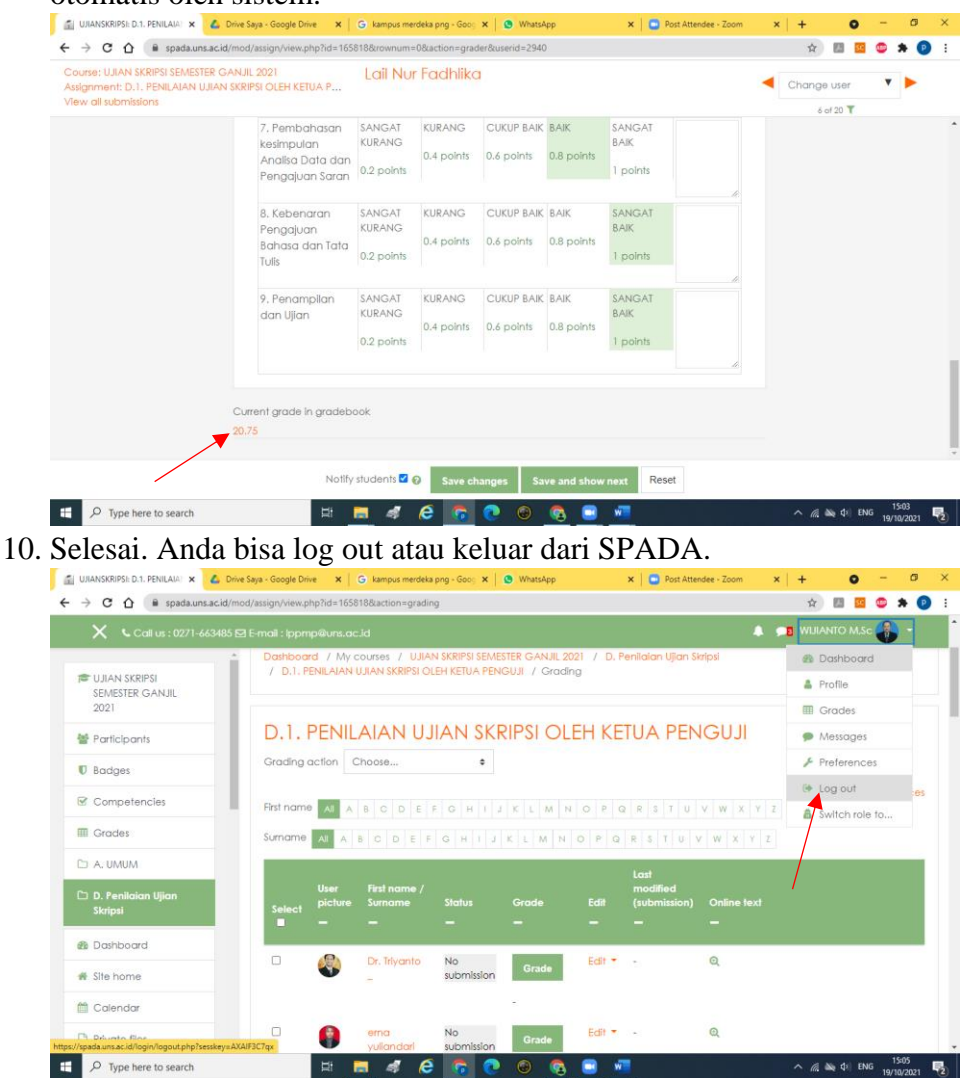